## ПОС - ГАРАА ХААХ ГҮЙЛГЭЭ

## А. Гараа уруу орох

ERP нэвтрэн орсны дараа **ПОС** апп уруу орно. "Ажлын самбар" дээрээс ПОС-ын "Илүү" цэсний "Харагдац: Гараанууд" хаягаар гарааны жагсаалт уруу орж хаах гараагаа сонгоно. Жишээ нь ПОС1-ын гарааг сонгох

| 🗰 пос                               | Ажлын самбар   | Захиалгууд 👻 | Тайлан 👻 | Тохируулга 👻         |          |                                         | <b>★ *</b>                                | 🕄 П.Батсайхан (ecoV25) |
|-------------------------------------|----------------|--------------|----------|----------------------|----------|-----------------------------------------|-------------------------------------------|------------------------|
| ПОС                                 |                |              |          |                      |          | Q<br>ТШүүлтүүр т ≡Бүлэлтэх т ★Эрюмүүд т | 1-4                                       | ▲<br>/4 < > ■ ≡ Ø      |
| POS1<br>Unused                      |                |              |          |                      | νηγγ 🕶   | РОS2<br>Б.Дарийсүрэн                    |                                           | Илүү 🗸                 |
| Харагдац<br>Гараанууд<br>Борлуулалг | тын Захиалгууд |              |          | Тайлан<br>Захиалгууд |          | Шинэ Гараа                              | Сүүлчийн Хаалтын Огноо<br>Кассын Үлдэгдэл | 2017/05/24<br>0.00₮    |
|                                     |                |              |          |                      | Тохиргоо |                                         |                                           |                        |
| <b>РО\$3</b><br>П.Батсайхан         | н              |              |          |                      | Илүү 🕶   | Буцаалт POS<br>Unused                   |                                           | Илүү▼                  |
| Үргэлжлү                            | үлэх Хаах      |              |          |                      |          | Шино Гараа                              | Сүүлчийн Хаалтын Огноо<br>Кассын Үлдэгдэл | 2017/05/11<br>0.00≆    |
|                                     |                |              |          |                      |          |                                         |                                           |                        |
|                                     |                | R            |          |                      |          |                                         |                                           |                        |

## Б.Шаардагдах мэдээлэл авах

 <u>Картаар хийсэн гүйлгээний дүн</u>. Энэ дүнг "Төлбөрийн Хэлбэрээрх Дүн мэдээ" хүснэгтээс харна. Хүснэгтийн "Журнал" баганад "Хаан Банк Карт (MNT)" болон "Төрийн Банк Карт (MNT)" гэж бичигдсэн мөрүүдийн (хоёулаа болон аль нэг нь байж болно) харгалзаа "Гүйлгээнүүдийн Дэд дүн" багана дээрх дүн байна.

|                       |                           |                                    |                                       |                |                              |                         | <b>@</b> 29          | உ 🗿 П.Батсайхан ч     |
|-----------------------|---------------------------|------------------------------------|---------------------------------------|----------------|------------------------------|-------------------------|----------------------|-----------------------|
| Гараанууд / РО        | S/2017/05/23/812          |                                    |                                       |                |                              |                         |                      |                       |
|                       |                           |                                    |                                       |                |                              |                         |                      |                       |
| Засах Үүсгэх          |                           | Хэвлэх 🔻 Хавсралт                  | ууд) → Үйлдэл →                       |                |                              |                         | 1/56                 | < > ≡ ∅               |
| Хаалтыг Хүчинжүүлэж Е | ичилтүүдийг Тусгах        |                                    |                                       |                | Нээлтийн Хяналт Боловсруулал | панд Хаалтын Хянал      | r Xaargo             | ан бөгөөд Тусгагдсан  |
|                       |                           |                                    |                                       |                |                              |                         | _                    |                       |
|                       |                           |                                    |                                       |                | 1                            | Орох<br>Мөнгөн Зуза 🗴 🕅 | арах<br>Іөнгөн зузаа | Хаалтын<br>• Улдэгдэл |
| Fapaa: POS/           | 2017/05/23/812            |                                    |                                       |                |                              |                         |                      | Cyymax                |
| Хариуцагч<br>ПОС      | Баярмаа<br>POS1 (Баярмаа) |                                    |                                       | Нээлтийн Огноо | 2017/05/23 08:58:21 AM       |                         |                      |                       |
|                       |                           | Нээлтийн Үлдэгдэл<br>+ Гүйлгээнүүд | .: <b>0.00 ₮</b><br>4: 3,149,681.36 ₮ |                |                              | Бодит Хаа               | алтын Үлд:           | эгдэл∶ <b>0.00 ₮</b>  |
|                       |                           | = Онолоорх Хаалтын Үлдэгдэл        | 3,149,681.36 ₮                        |                |                              |                         | Зерүү :              | 3 149 681 36 ₮        |
|                       |                           |                                    |                                       |                |                              |                         |                      | 0,140,001.004         |
| Төлбөрийн Хэ          | тбэрээрх Товчоо           |                                    |                                       |                |                              |                         |                      |                       |
|                       |                           |                                    |                                       |                |                              |                         |                      | 1-2 нийт 2            |
| Лавлагаа              | Журнал                    | Эхлэлтийн Тэнцэл                   | Гүйлгээнүүдийн Дэ                     | од дүн         | Төгсгөлийн Тэнцэл            | Зөрүү                   | Валют                | Төлөв                 |
| CSH5/2017/0053        | Бэлнээр ПОС1 (MNT)        | 0.00 ₮                             |                                       | 3,149,681.36   | ₹ 0.00 ₹                     | -3,149,681.36 ₮         | MNT                  | Шинэ                  |
| CSH3/2017/0492        | Хаан Банк Карт (MNT)      | 0.00 ₮                             |                                       | 1,488,540.717  | 1,488,540.71 ₮               | 0.00 ₮                  | MNT                  | Шинэ                  |
|                       |                           |                                    |                                       |                |                              |                         |                      |                       |
|                       |                           |                                    |                                       |                |                              |                         |                      |                       |

2. <u>Терминалаар хийгдсэн гүйлгээний дүн</u>. Карт уншигч терминалаас гарч ирсэн "тайлан" дээрх тухайн өдрийн гүйлгээний дүн байна.

## В. Хаалтын гүйлгээ хийх

Тухайн өдрийн ПОС-ын гүйлгээг хааж бэлэн мөнгөний үлдэгдлийг "тэглэнэ". Ингэхдээ дараах дарааллаар бичилт хийнэ.

 Кассаас хүлээн авсан бэлэн мөнгийг бичихдээ "Гарах мөнгөн зузаатгал" командыг ажиллуулна. Гарч ирсэн "Гарах мөнгөн зузаатгал" цонхны "Шалтгаан" талбарт гүйлгээний утга болох "<огноо>-өдрийн хаалт", "Дүн" талбарт тоолж хүлээн авсан бэлэн мөнгөний нийт дүнгээ тус тус бичээд "Гарах мөнгөн зузаатгал" товч дээр дарна.

|       |                                  |                                                                          |   | /      |
|-------|----------------------------------|--------------------------------------------------------------------------|---|--------|
| 3/812 | Гарах Мөнгөн Зузаатгал           |                                                                          | × |        |
|       | Энэ бэлэн мөнг<br>тайлбарлана уу | ө бүртгэгчээс ямар шалтгаанаар гарах мөнгөн зузаатгал хийж байгааг<br>': |   |        |
| ax    | Шалтгаан<br>Дүн                  | 20170523-өдрийн хаалт<br>3150000                                         |   | тын Ха |
| /23/  | Гарах Мөнгөн Зузаатгал           | Цуцлах                                                                   |   | t      |
| aa)   |                                  | Назлтийн Огноо 2017/05/23 08:59:21 АМ                                    |   |        |

2. Картаар хийсэн гүйлгээний дүн Терминалаар хийгдсэн гүйлгээний дүн хоёрын зөрүүгээр гүйлгээ бичнэ. Зөрүүг гаргахдаа "Терминалын гүйлгээний дүн"-ээс "Картын гүйлгээний дүн"-г хасна. Хассан дүн нь "0.00" бол гүйлгээ бичихгүй, хасах утгатай бол "Орох мөнгөн зузаатгал" команд, эерэг утгатай бол "Гарах мөнгөн зузаатгал" команд ажиллуулна. Гарч ирсэн "Орох болон гарах мөнгөн зузаатгал"-ын цонхны "Шалтгаан" талбарт гүйлгээний утга болох "<огноо>-өдрийн картын зөрүү", "Дүн" талбарт ялгавраар гарсан дүнг тус тус бичээд "Гарах мөнгөн зузаатгал" команд зузаатгал" болок "орох мөнгөн зузаатгал" товч дээр дарна.

Дүнг бичихдээ "0.00" форматаар буюу задгай мөнгөтэй нь бичнэ.

- 3. Одоо "Онолоорх Хаалтын Үлдэгдэл:" талбар дээрх үлдэгдлийн дүн нь нэмэх хасах (1,000) төгрөгөөс дээш байхын бол илүүдэл дутагдлын гүйлгээ хийнэ. Үлдэгдэл дүн хасах утгатай бол "Орох мөнгөн зузаатгал" команд, эерэг утгатай бол "Гарах мөнгөн зузаатгал" команд ажиллуулна. Гарч ирсэн "Орох болон гарах мөнгөн зузаатгал"-ын цонхны "Шалтгаан" талбарт гүйлгээний утга болох "<огноо>-өдрийн зөрүү", "Дүн" талбарт үлдэгдлийн дүнгийн мянгачилсан бүхэл дүнг тус тус бичээд "Гарах мөнгөн зузаатгал" болон "Орох мөнгөн зузаатгал" товч дээр дарна.
- 4. Дээрх бичилтүүдийг хийснээр "Онолоорх Хаалтын Үлдэгдэл:" талбарт нэг мянга хүрэхгүй нэмэх хасах утгатай үлдэгдэл байна. Хэрэв "Онолоорх Хаалтын Үлдэгдэл:" өөр үр дүн харуулж байвал өмнөх гүйлгээнд дээр алдаа гарсан гэсэн үг.
- 5. Хаалтын гүйлгээг зөв эсэхээ хянаад зөв бол дараагийн команд болох "Хаалтыг баталж бичилтүүдийг тусгах"-ийг ажиллуулж ПОС-ын гарааны хаалтын гүйлгээг дуусгана.

|                     |                           |                                                                       |                     |                |                        |               |              | <b>@</b> 29            | 오 💿 П.Батсайхан                               |  |
|---------------------|---------------------------|-----------------------------------------------------------------------|---------------------|----------------|------------------------|---------------|--------------|------------------------|-----------------------------------------------|--|
| Гараанууд / РС      | )S/2017/05/23/812         |                                                                       |                     |                |                        |               |              |                        |                                               |  |
| Засах Уустах        |                           | Хэвлэх + Хавсралт(ууд) + Үйлдэл +                                     |                     |                | 1/56 < > 🔳 📝           |               |              |                        |                                               |  |
| Хаалтыг Хүчинжүүлэж | Бичилтүүдийг Тусгах       |                                                                       |                     | Нээлт          | ийн Хяналт Боловсру    | улалтаңд      | Хаалтын Хяна | nt Xaargca             | н бөгөөд Тусгагдсан                           |  |
|                     | N.                        |                                                                       | _                   | _              | _                      |               |              |                        | Y220TH                                        |  |
|                     |                           |                                                                       |                     |                |                        | Орох<br>Менге | н Зуза Ĵ     | арах<br>Иөнгөн зузаа 🕻 | <ol> <li>Улдэгдэл</li> <li>Оуулгах</li> </ol> |  |
| Fapaa: POS/         | 2017/05/23/812            |                                                                       |                     |                |                        |               |              |                        | oyymax.                                       |  |
| Хариуцагч<br>ПОС    | Баярмаа<br>POS1 (Баярмаа) |                                                                       | н                   | Ізэлтийн Огноо | 2017/05/23 08:58:21 AM |               |              |                        |                                               |  |
|                     |                           | Нээлтийн Үлдэгдэл :<br>+ Гүйлгээнүүд :<br>= Онолоорх Хаалтын Уллаглал | 0.00 ₹<br>-318.64 ₹ |                |                        |               | Бодит Ха     | алтын Үлдэ             | гдэл∶ <b>0.00 ₮</b>                           |  |
|                     |                           | Choroopy reaction reported                                            | -310.04 1           |                |                        |               |              | Зөрүү                  | 318.64 ₮                                      |  |
| Төлбөрийн Хэ        | лбэрээрх Товчоо           |                                                                       |                     |                |                        |               |              |                        |                                               |  |
| Парпагаа            | Журцар                    | Эклэптийн Тэннэл                                                      | Гуйпгээнуулийн Пэ   |                | Тогссолийн Тэнцэл      |               | Зеруу        | Валют                  | 1-2 нийт 2                                    |  |
| CSH5/2017/0053      | Бэлнээр ПОС1 (MNT)        | 0.00 ¥                                                                | T THE SOLUTION AND  | -318.64 ¥      | Toreronnin Tonqui      | 0.00 ₮        | 318.64 ₹     | MNT                    | Шинэ                                          |  |
| CSH3/2017/0492      | Хаан Банк Карт (MNT)      | 0.00 ₮                                                                |                     | 1,488,540.71 ₹ | 1,4                    | 38,540.71 ₮   | 0.00 ₹       | MNT                    | Шинэ                                          |  |
|                     |                           |                                                                       |                     |                |                        |               |              |                        |                                               |  |
|                     |                           |                                                                       |                     |                |                        |               |              |                        |                                               |  |